## Anlegen eines DLRG-Accounts für die Lehrstation

Das ISC ist das Internet-Service-Center der DLRG – Die Self-Service Plattform für alle alltägliche Aufgaben, Anliegen sowie sämtliche Verwaltungsabläufe der Mitglieder in der Deutschen-Lebensrettungsgesellschaft. Was das ISC alles kann und wie wir damit arbeiten erfährst du von unseren Ausbilderinnen und Ausbildern in der Lehrrettungsstation am Werdersee!

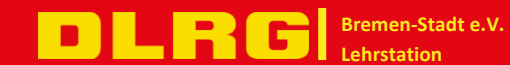

1. Um dir einen DLRG-Account anzulegen, gehst du zunächst auf die Website <u>https://dlrg.net/</u>. Alternativ suchst du im Webbrowser nach DLRG ISC.

| DLRG                             |                               |                                  | 🤁 Hilfe 🗍 Anleitungen 🛛 🕸 诺 🕻 |
|----------------------------------|-------------------------------|----------------------------------|-------------------------------|
|                                  |                               |                                  |                               |
|                                  | Nicht angemeldet! Es ist eine | Anmeldung erforderlich.          |                               |
|                                  | Benutzername                  |                                  |                               |
|                                  | Passwort                      |                                  |                               |
|                                  | angemeldet bleiben            |                                  |                               |
|                                  | Ar                            | nmelden                          |                               |
|                                  | Ohne An                       | meldung weiter                   |                               |
|                                  | News                          | Was ist das ISC?                 |                               |
|                                  | Passwort vergessen Benutze    | r vergessen DLRG-Account anlegen | A Stranger                    |
| the second second second         | Intraeba                      |                                  |                               |
| Ansprechpartner: Arbeitskreis IT |                               | Date                             | enschutz   Impressum          |

- 2. Im Anschluss klickst du auf "DLRG-Account anlegen" unten rechts.
- Im daraufhin erscheinenden Formularfenster trägst du bitte einmal alle notwendigen Daten ein. Da dieser Account über die gesamte Mitgliedschaft in der DLRG lang benutz werden soll, werden die Daten des Kindes eingetragen. E-Mailadresse und Kontaktdetails können nachträglich geändert werden.

| DLRGISC                                          |                                                 |                                                                         | 😧 Hilfe 🔲 Anleitungen 🔅 🌮 📞 🔿 Anmelden                     |
|--------------------------------------------------|-------------------------------------------------|-------------------------------------------------------------------------|------------------------------------------------------------|
| DLRG-Account                                     | Absenden                                        |                                                                         |                                                            |
| > DLRG-Account erstellen<br>> Passwort vergessen | DLRG-Account anlegen<br>jeweils max. 50 Zeichen |                                                                         |                                                            |
| > Benutzernamen vergessen                        | Vorname   Nachname 🕄                            | Max                                                                     | Mustermann                                                 |
|                                                  | E-Mail 🕕                                        | Max.Mustermann@mail.de                                                  |                                                            |
|                                                  | E-Mail-Bestätigung                              | Max.Mustermann@mail.de                                                  |                                                            |
|                                                  | Benutzername 🜖                                  | Vorname.Nachname                                                        |                                                            |
|                                                  |                                                 | Der Benutzername darf nur aus Kleinbuchstaben, Zahlen, Punk<br>Zeichen) | ten sowie Unter- und Verbindungsstrichen bestehen (max. 50 |
|                                                  | Datenschutz                                     | Ich habe den Hinweis zum Datenschutz gelesen und                        | akzeptiert.                                                |
|                                                  | Angaben zur Gliederung                          |                                                                         |                                                            |
|                                                  | Bist du Mitglied in der DLRG? ()                | Ja Nein                                                                 |                                                            |
|                                                  | Gliederung<br>(Nur bei DLRG-Mitgliedschaft) 🚯   | Bezirksjugend Bremen-Stadt e.V. (05010005)                              |                                                            |
| «                                                |                                                 | 🕼 Absenden                                                              |                                                            |

4. Im Anschluss wird deine Gliederung ausgewählt. Dort trägst du bitte die <u>Bezirksjugend Bremen-Stadt e.V</u>. ein.

> **DLRG** Bremen-Stadt e.V. Lehrstation

5. Im Anschluss folgt dieses Bestätigungsfenster: Der erste Schritt zum Anlegen deines DLRG Accounts ist erfolgt.

| DLRGISC                                |                                                                                                    | 😢 Hilfe 🕕 Anleitungen 🔅 诺 🕻 🌖 Anmelden          |  |  |
|----------------------------------------|----------------------------------------------------------------------------------------------------|-------------------------------------------------|--|--|
|                                        | ☆ > DLRG-Account > DLRG-Account erstellen                                                                                                    |                                                 |  |  |
| <ul> <li>Passwort vergessen</li> </ul> | Herzlichen Glückwunsch. Sie haben erfolgreich einen DLRG-Account angelegt.                                                                                                    |                                                 |  |  |
| > Benutzernamen vergessen              | Der Benutzername lautet.<br>Die Anmeldeinformationen wurden an einer von der verschickt! (Falls die Mailadresse falsch eingegeben wurde, wenden Sie sich bitte unmittelbar<br>über https://hilfe.dlrg.net an uns, damit wir diese korrigieren können)<br>Um gliederungsspezifische Funktionen (Prüfungsbogen Rettungsschwimmen, Statistikerfassung, Homepagepflege, etc.) nutzen zu können muss dieser |                                                 |  |  |
|                                        | berechtigen wird.                                                                                                    | tworuchen inten benutzemanien mit, der sie dann |  |  |
|                                        | Ansprechpartner: <b>Arbeitskreis IT</b>                                                                                                    | Datenschutz   Impressum                         |  |  |

6. Im Anschluss muss deine E-Mailadresse die im Anmeldefenster angeben wurde bestätigt werden

| DLRG                                                                                                    |  |
|----------------------------------------------------------------------------------------------------|--|
| Hallo                                                                                                    |  |
| jemand hat für Dich mit dieser E-Mail-Adresse ein Benutzerkonto angelegt.                                                                                                    |  |
| Der Zugang steht nun mit den folgenden Daten zur Verfügung:<br>Benutzername<br>Passwort                                                                                                    |  |
| Zur Anmeldung                                                                                                    |  |
| Um Berechtigungen für Apps (Prüfungsbögen, Statistischer Jahresbericht<br>etc.) nutzen zu können, muss dieser Benutzer speziell berechtigt werden. Die<br>Berechtigungen werden von deinem Gliederungswebmaster vergeben. Teile<br>diesem also den soeben angelegten Benutzernamen mit. |  |
| Falls Du dieses Benutzerkonto nicht beantragt hast, nutze zum Löschen des Benutzerkontos bitte folgenden Link:                                                                                                    |  |
| Account löschen                                                                                                    |  |

Dieser Link ist nur 30 Tage gültig.

7. Hier wird sich mit deinem Benutzernamen und dem Passwort aus der E-Mail (siehe oben) angemeldet.

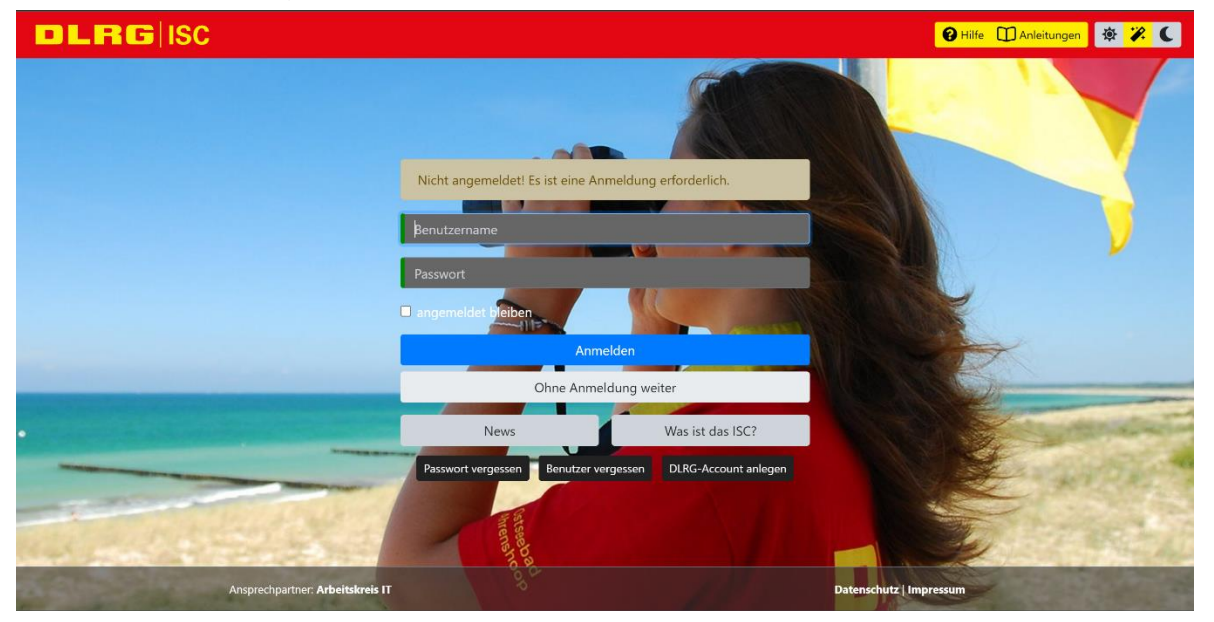

Bremen-Stadt e.V.

Lehrstation

C

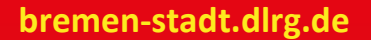

8. Im Anschluss muss ein eigenes Passwort vergeben werden. Dafür klickst du oben rechts auf das Person-Icon.

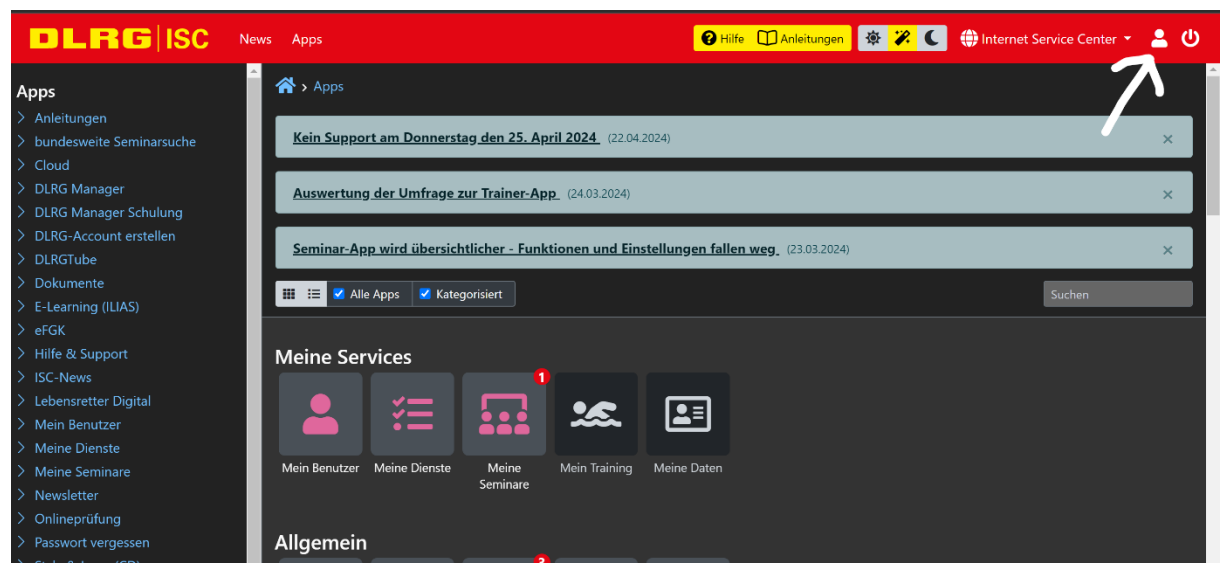

9. Daraufhin kommst du in die Übersichtsansicht von deinen daten. Dort wird heruntergescrollt und du kommst in die Eingabemöglichkeit dir dein eigenes Passwort zu vergeben

|                 | vs Apps                                         | Hilfe Anleitungen | ∲ <mark>%</mark> ( | 🕀 Internet Service Center 🝷 | ደ ወ |
|-----------------|-------------------------------------------------|-------------------|--------------------|-----------------------------|-----|
| Mein Benutzer   | 🖀 > Mein Benutzer > Mein Benutzer               |                   |                    |                             | Í   |
| > Mein Benutzer | Speichern and Account komplett löschen          |                   |                    |                             |     |
|                 | Allgemein Berechtigungen Gliederung Datenschutz |                   |                    |                             |     |
|                 | Anmeldeinformationen                            |                   |                    |                             |     |
|                 | ID                                              |                   |                    |                             |     |
|                 | Benutzername 0                                  |                   |                    |                             |     |
|                 | Persönliche Angaben                             |                   |                    |                             |     |
|                 | Nachname                                        |                   |                    |                             |     |
|                 | Vorname                                         |                   |                    |                             |     |
|                 | E-Mail 🕄                                        |                   |                    |                             |     |
|                 |                                                 |                   |                    |                             |     |

10. Jetzt kannst du im Feld dein altes Passwort eintragen und im Anschluss dir dein neues Passwort erstellen.

| DLRGISC         | News Apps 😯 Hilfe 🛄 Anleitungen 😻 🛠 🌜 🌐 Internet Service Center 🔹 🔔 🔱 |
|-----------------|-----------------------------------------------------------------------|
| Mein Benutzer   | Speichern account komplett löschen                                    |
| > Mein Benutzer | Allgemein Berechtigungen Gliederung Datenschutz                       |
|                 | amin suserouldok.de                                                   |
|                 | Passwortänderung                                                      |
|                 | Altes Passwort                                                        |
|                 | Neues Passwort 🜑                                                      |
|                 | Neues Passwort wiederholen                                            |
|                 |                                                                       |

DLRG Bremen-Stadt e.V.

Lehrstation

11. Zum Schluss muss seitens der DLRG-Jugend bestätigt werden dass die Person in der DLRG aktiv ist. Dies bekommst du dann auch als E-Mail mitgeteilt. Im Anschluss kannst du den kompletten Umfang des ISC nutzen

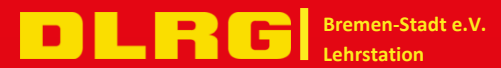